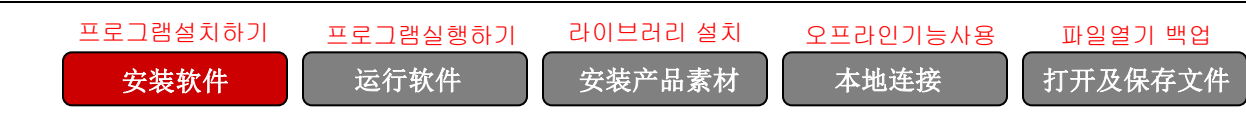

## 安装软件

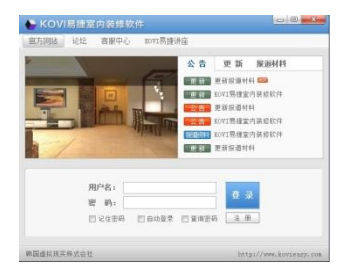

KOVI易捷软件不提供CD,是通过官网下载使用。

KOVI易捷软件不分时间和地点,在电脑上下载就可以使用。

KOVI易捷软件定期进行产品素材更新。

#### 安装软件

登录官网下载软件。

确认安装的软件是否正常运行,其后安装产品素材。

## 安装软件

#### 01 登录官方网站

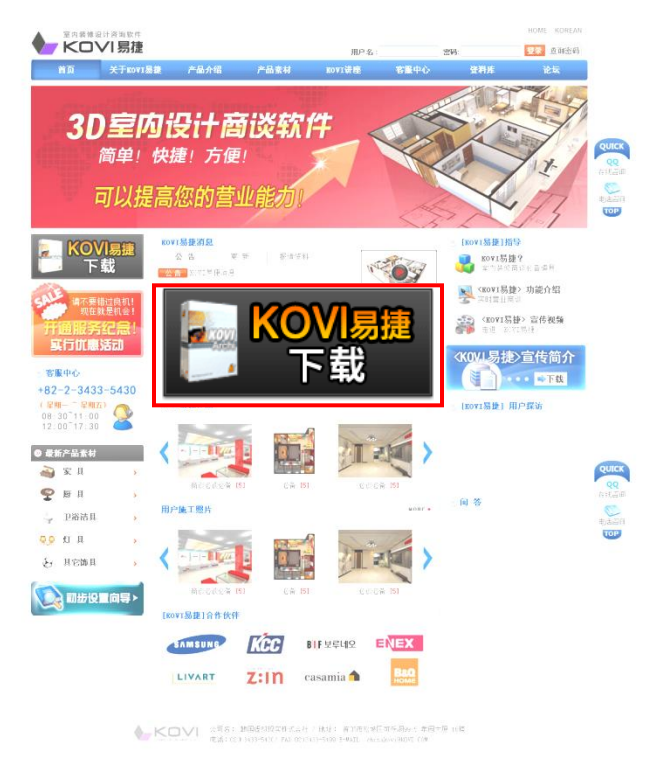

登录到官方网站,点击KOVI易捷下载

| 文件下载 - 安全         | 警告                                                                           |                                           | )           |        |    |
|-------------------|------------------------------------------------------------------------------|-------------------------------------------|-------------|--------|----|
| 您想运行或             | 保存此文件吗?                                                                      |                                           |             |        |    |
|                   | 名称: <sub>setup_</sub> 12.exe<br>类型: 应用程序, 69.1M<br>来源: <b>china.kovi.com</b> | В                                         |             |        |    |
|                   | 运行 (B)                                                                       | 保存(2)                                     | 取消          |        |    |
|                   | 已完成 89% - setup_                                                             | 12.exe (来自 china                          | a.kovi.com) |        | 23 |
| <b>●</b> 花花<br>存该 |                                                                              |                                           | Ø           |        |    |
|                   | setup_12.exe (来自                                                             | china.kovi.com)                           |             |        |    |
|                   | 估计剩余时间: 3<br>下载到: 临<br>传输速度: 2.                                              | 秒(已复制 58.4M)<br>时文件夹<br>76MB/秒<br>収讨话框(C) | 3,共 69.1MB) |        |    |
|                   |                                                                              | [打开@]]                                    | 打开文件夹 (2)   | ]      |    |
|                   | SmartSora                                                                    | 。                                         | (下载,未报告其)   | 由句会咸胁。 | 12 |

登录到官方网站,点击KOVI易捷下载.

## 03 提示警告窗口时点击运行

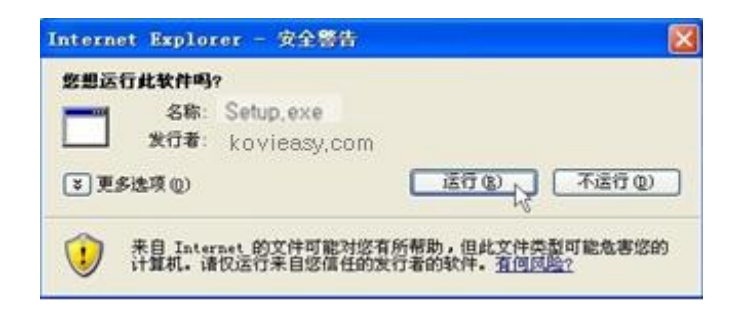

下载Setup.exe文件后,提示警告窗口时点击运行。

## <u>04</u> 安装软件

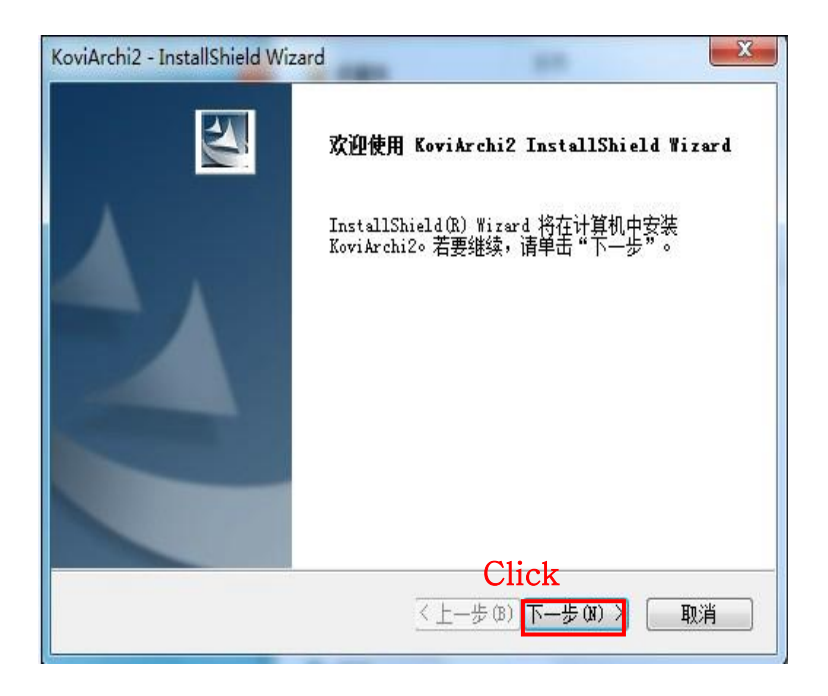

根据安装程序点击下一步。

#### 05 选择安装路径

| KoviArchi2 -          | InstallShield Wizard         | X                                   |
|-----------------------|------------------------------|-------------------------------------|
| <b>选择目的</b> J<br>选择安装 | <b>也位置</b><br>程序在其中安装文件的文件夹。 | N2A                                 |
|                       | 将 KoviArchi2 安装到以下路径:        |                                     |
|                       | C: \ \Kovi \Kovi Archi 2     | 更改                                  |
|                       |                              |                                     |
| InstallShield —       | ( ( 上一步 ( 3 )                | <mark>Click</mark><br>─步 欧) 〉<br>取消 |

选择安装路径。 如直接安装请点击'下一步'。

#### 06 软件安装完成

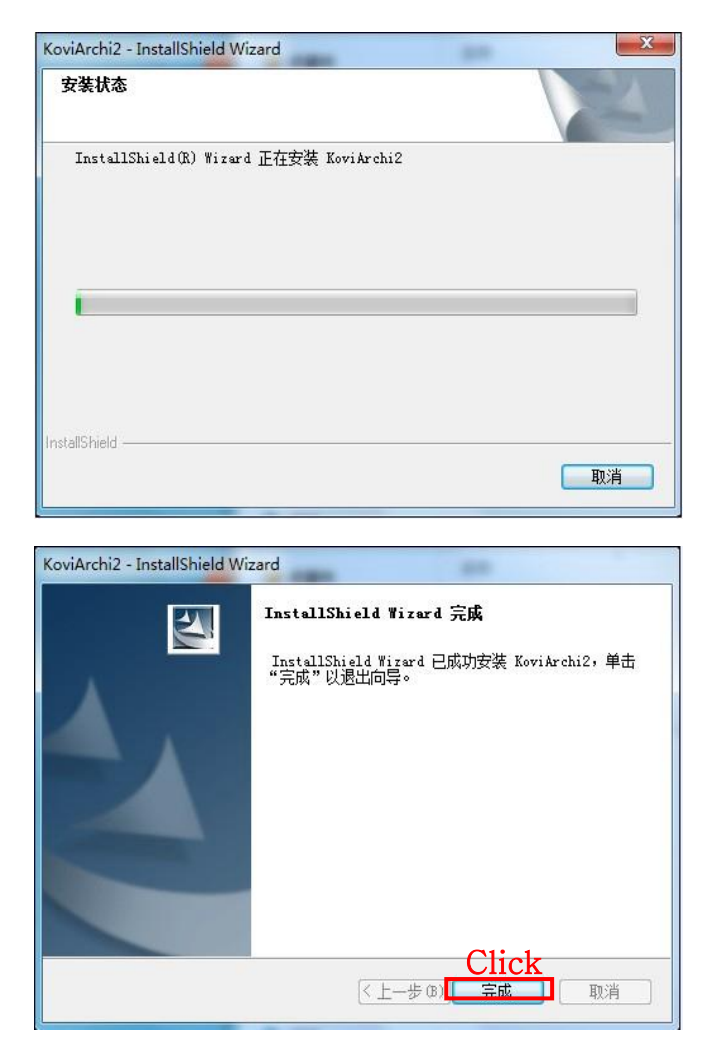

软件安装完成后, 会弹出完成窗口。 请点击完成按钮, 结束软件安装。

### <u>07</u> 安装Pov-Ray(渲染器)

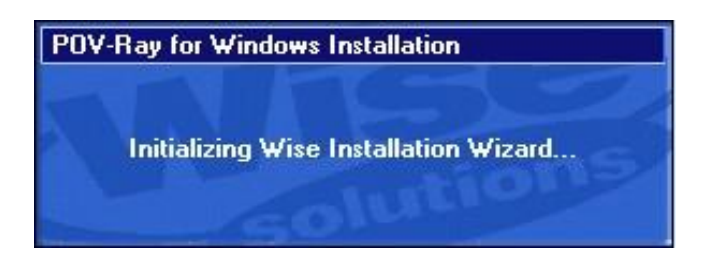

软件安装后,会弹出POV-Ray软件安装窗口。

# 安装POV-Ray

#### <u>01</u> 什么是POV-Ray?

#### 🕖 Welcome

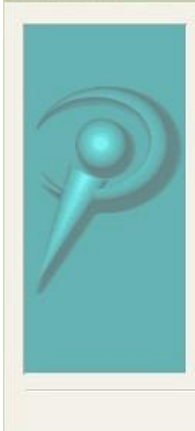

Welcome to the POV-Ray for Windows setup program. This program will install the Persistence of Vision Raytracer, version 3.6.1c on your computer.

WARNING: This program is protected by copyright law and international treaties. It may only be used in accordance with the terms of the PDV-Ray License Agreement, a copy of which is available in the next step of this installation.

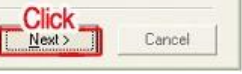

打印KOVI易捷软件高清渲染图的POV-Ray渲染道具。

POV-Ray渲染道具因为能够独自运转,所以需要附加安装。

进行渲染过程中也能够与其它工作共同完成。

POV-Ray安装过程中如果没有正常安装到电脑上,可以在官网资料库重新下载。

#### <u>02</u> POV-Ray安装过程

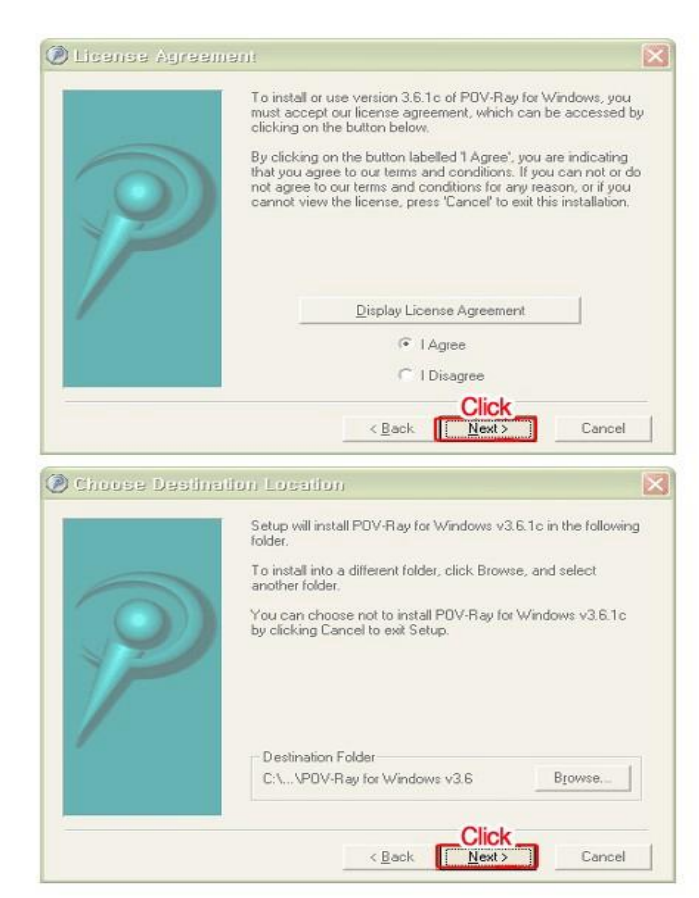

点击Next。

同意使用条款后(选择 I Agree), 点击Next。 继续点击 Next。

# 03 POV-Ray安装过程 Office W/ Munic/Extension An Invest Menu directory from a previous installation of POV-Ray for Windows already senists in the location your have specified.

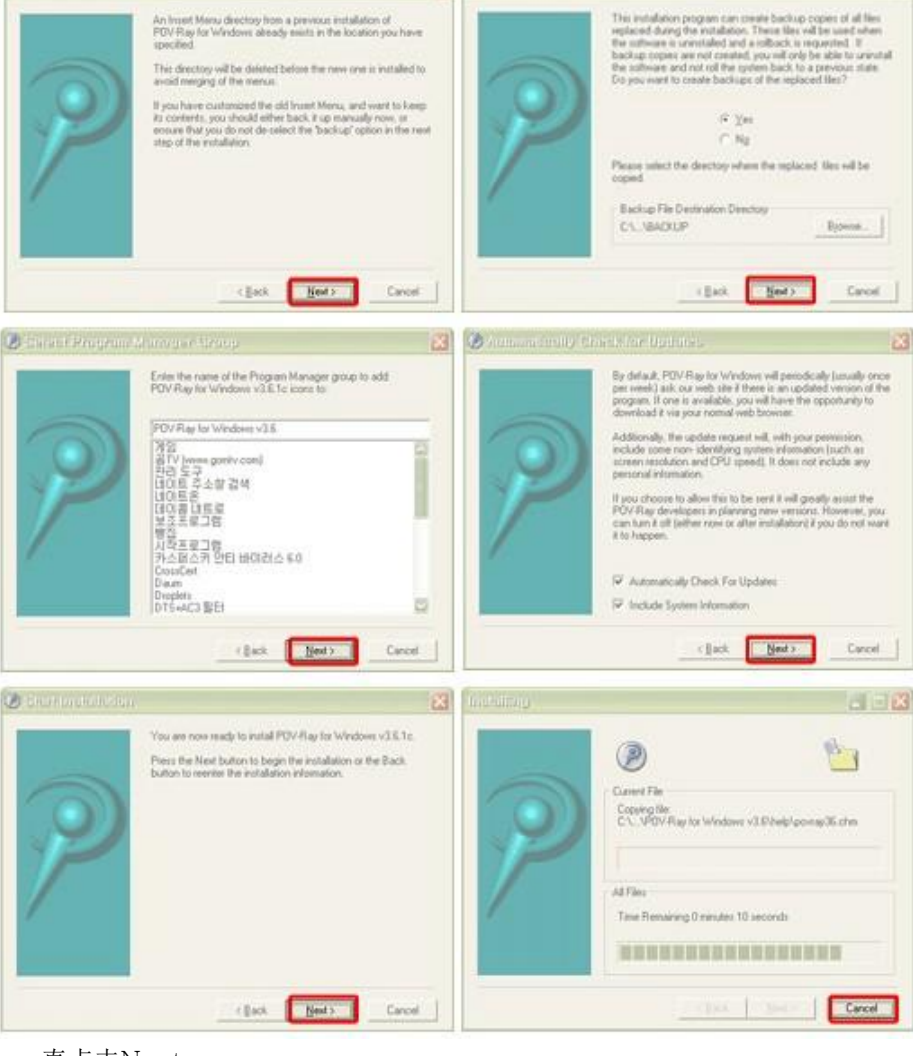

一直点击Next。

## 04 POV- Ray安装完成

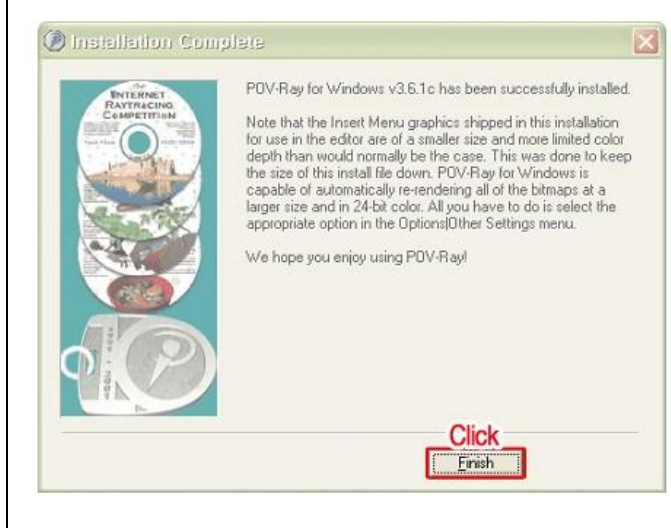

■点击Finish完成POV-Ray安装。

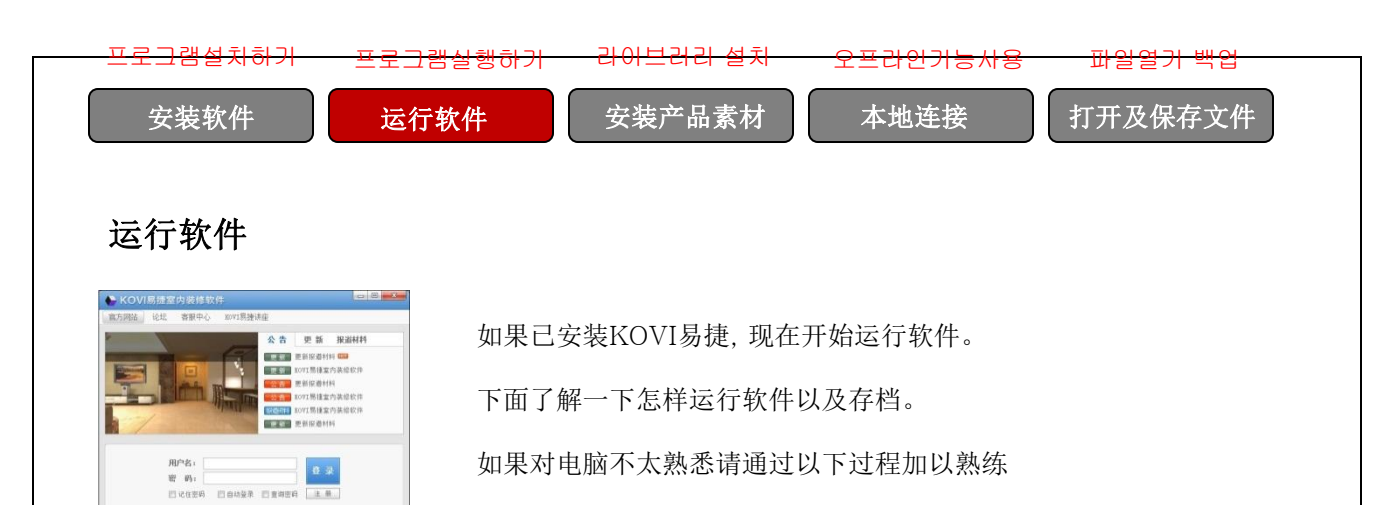

## 运行软件

KOVI易捷软件是通过在线方式登录使用。

每个用户名(ID)一次只限一台电脑登录使用,不能够对台电脑同时登录使用。

## 运行软件

#### 01 在桌面点击图标

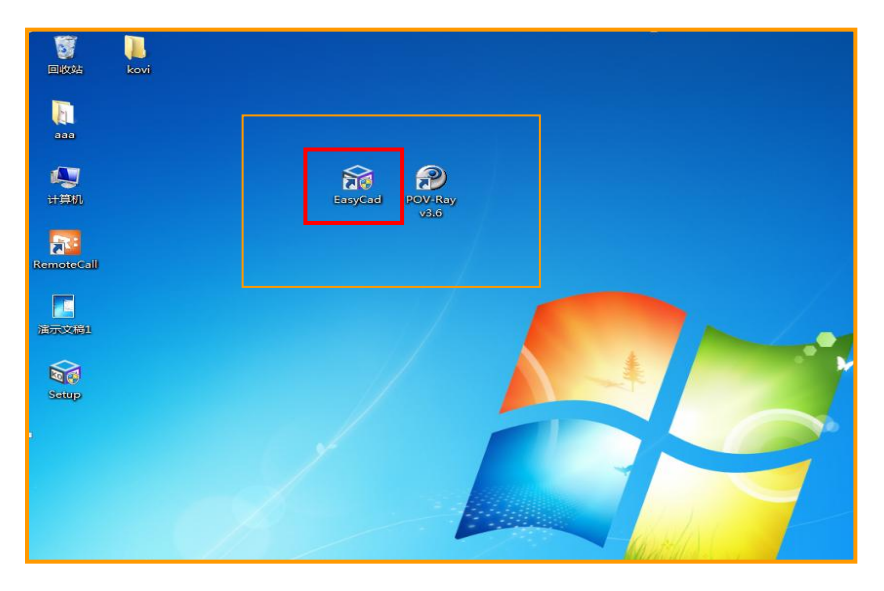

软件正常安装之后电脑桌面会显示以上图标。

双击图标会弹出登录界面。

## 02 登录运行软件

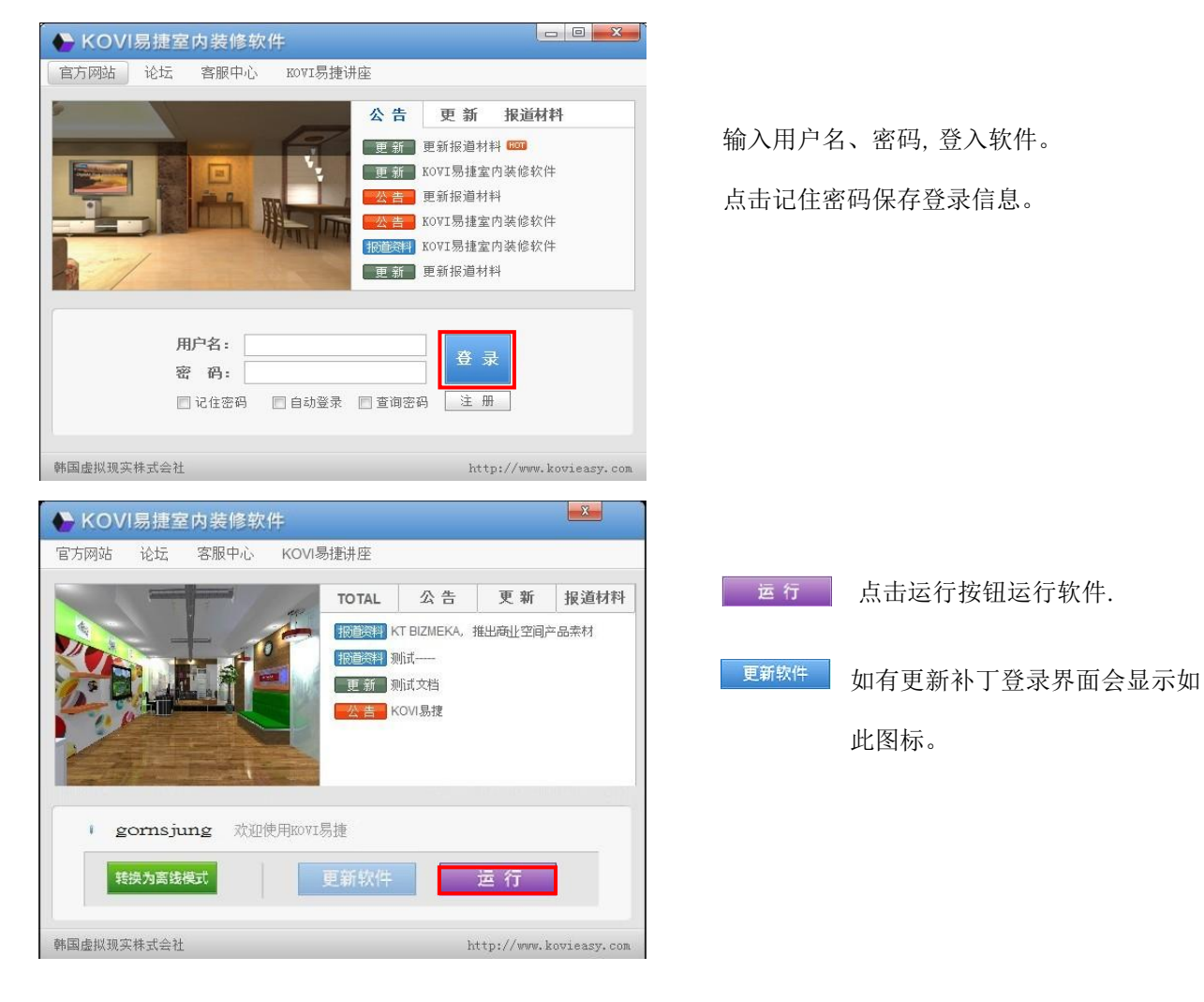

#### 03 开始菜单中运行软件方法

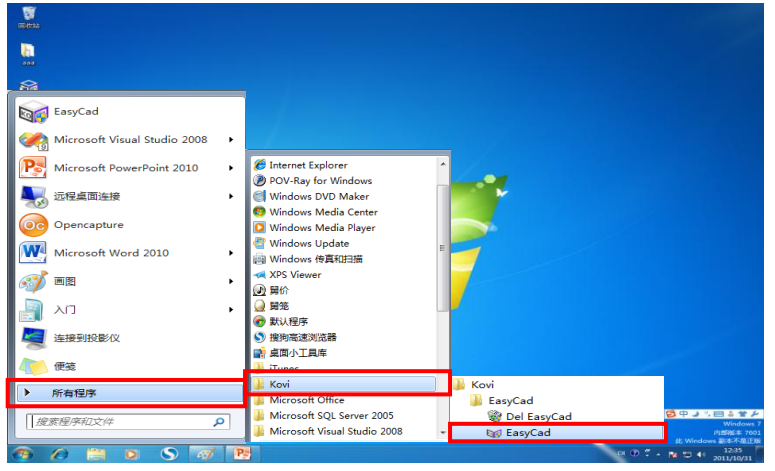

开始菜单中运行软件方法。

首先点击开始菜单,在所有程序中选择KOVI 易捷软件点击运行。

#### 点击顺序:

开始-> 所有程序-> KOVI-> EasyCAD

| 安装软件     运行软件     安装产品素材     本地连接     打开及保存文件       安装必备产品素材       01 产品素材说明                                                                                                    | <del>프로그램설치하기</del>               | 프로그램실행하기                | <del>가 라이브리</del>           | 러 설치  | 오프라           | <del>인기능사용</del> | 파일열가 백업 |
|----------------------------------------------------------------------------------------------------|-----------------------------------|-------------------------|-----------------------------|-------|---------------|------------------|---------|
| 安装必备产品素材   01 产品素材   C1 产品素材   C1 产品素材   C1 产品素材   C1 产品素材   C1 产品素材   C1 产品素材   C1 产品素材   C1 产品素材   C1 产品素材   C1 产品素材   C1 产品素材   C1 产品素材   C1 产品素材   C1 产品素材   C2 产品素材   C2 产品素材   C3 产品素材   C3 产品素材   C3 产品素材   C3 产品素材   C3 产品素材   C3 产品素材   C3 产品素材   C3 产品素材   C3 产品素材   C3 产品素材   C3 产品素材   C3 产品素材   C3 产品素材   C4 产品素材   C5 产品素材   C5 产品素材   C5 产品素材   C5 产品素材   C5 产品素材   C5 产品素材   C5 产品素材   C5 产品素材   C5 产品素材   C5 产品素材   C5 产品素材   C5 产品素材   C5 产品素材   C5 产品素材   C5 产品素材   C5 产品素材   C5 产品素材   C5 产品素材   C5 产品素材   C5 产品素材   C5 产品素材   C5 产品素材   C5 产品素材   C5 元品素材   C5 元品素材   C5 元品素力   C5 元品素力   C5 元品素力   C5 元品素力   C5 元品素力   C5 元品素力   C5 元品素力   C5 元品素力   C5 元品素力   C5 元品素力   C5 元品素力   C5 元品素力   C5 元品素力   C5 元品素力   C5 元品素力   C5 元品素力 <th>安装软件</th> <th>运行软件</th> <th>安装产</th> <th>品素材</th> <th>本地</th> <th>连接</th> <th>打开及保存文件</th>                                                                                                    | 安装软件                              | 运行软件                    | 安装产                         | 品素材   | 本地            | 连接               | 打开及保存文件 |
| O1 PGL SATURD   Reverse   Reverse   Reverses   Reverses Reverses    Reverses    Reverses    Reverses    Reverses    Reverses    Reverses    Reverses    Reverses    Reverses    Reverses    Reverses  Reverses  Reverses    Reverses Reverses Reverses  Reverses  Reverses </th <th>安装必备产品素材</th> <th>ł</th> <th></th> <th></th> <th></th> <th></th> <th></th>                                                                                                    | 安装必备产品素材                          | ł                       |                             |       |               |                  |         |
| Image: Space with water   In the second second                      | <u>01</u> 产品素材说明                  |                         |                             |       |               |                  |         |
| Image: Serie Serie | ▲ 室内装修设计咨询软件                      |                         |                             |       |               | HOME KOREAN      |         |
| 首页       关于取び1易進       产品 余相       企 取 3 詳 進       客服 中心       资料 定       资料 定         WWW       FGL素材                                                                                                    | ▼KOVI易捷                           |                         | 用户名:                        | 密码:   | 登录            | 注册 查询密码          |         |
| PGL       PGL       PGL <td< th=""><th>首页 关于KOVI易捷</th><th>产品介绍 产品素材</th><th>KOVI讲座</th><th>客服中心</th><th>资料库</th><th>论坛</th><th></th></td<>                                                                                                    | 首页 关于KOVI易捷                       | 产品介绍 产品素材               | KOVI讲座                      | 客服中心  | 资料库           | 论坛               |         |
| > 投索 产品素材       首页 > 产品素材 / 20G 产品素材         > 公路 产品素材       > 投索 产品素材         > 主题 产品素材       > 公格 产品素材         · 公路 产品素材       · 光条件免费给予更新         · 公路 产品素材       · 光条件免费给予更新         · 上题 产品素材       · 北銀系列产品素材素材         · 注题系列产品素材素材       · 小校钮完成本下载完成的下载。         · 公路       · *主题系列产品素材需要另实表                                                                                                    | <mark>&gt; KOVI易捷</mark><br>下载  产 | 品素材 一周一次! 持续<br>运用几万个产品 | "更新产品产品素材!<br>1素材设计演出具有现实感的 | 的室内装饰 | - Contraction |                  |         |
| > 公名 产品素材       > 搜索 产品素材         > 土题 产品素材       > 沙谷 产品素材         > 上题 产品素材       > 主题 产品素材         > 主题 产品素材       > 主题 产品素材         * 主题 产品素材       > 主题 产品素材         * 主题系列产品素材需要另实装                                                                                                    | > 搜索 产品素材                         | 产品素材                    |                             |       | 首页 > 产品素;     | 材 〉 必备 产品素材      |         |
| <ul> <li>&gt; 主題 产品素材</li> <li>&gt; 投索 产品素材</li> <li>- 及各 产品素材</li> <li>- 及各 产品素材</li> <li>- シ 必各 产品素材</li> <li>- 主題 产品素材</li> <li>- 主題 产品素材</li> <li>- 主題 产品素材</li> <li>- 本主題系列产品素材需要另文表</li> <li>- 本主題系列产品素材需要另文表</li> </ul>                                                                                                    | > 必备 产品素材                         |                         |                             |       |               |                  |         |
| <ul> <li>◇ <u>松各</u> 产品素材</li> <li>◇ 主题 产品素材</li> <li>◇ 主题 产品素材</li> <li>◇ 主题 产品素材</li> <li>→ 主题 产品素材</li> <li>→ 主题 产品素材</li> <li>→ 主题 产品素材</li> <li>→ 主题 产品素材</li> <li>→ 注题系列产品素材需要另交表</li> </ul>                                                                                                    | > 主题 产品素材 > 搜索 产品                 | 品素材 <mark>,无条件务</mark>  | <b>•</b> 费给予更新              |       |               |                  |         |
| ◎ 按索产品素材       > 主题 产品素材         壁纸       //按钮完成末下载完成的下载。         追板       *主题系列产品素材需要另实集         资码                                                                                                    | > 必备 产                            | 品素材                     |                             |       |               |                  |         |
| 壁地<br>地板<br>密時<br>2000 10 20 20 20 20 20 20 20 20 20 20 20 20 20                                                                                                    | >> 捜索产品素材 > 主题 产品                 | 品素材はお知ら                 | 学的学生学会的工程                   | 自言    | 为安装 🔲         |                  |         |
|                                                                                                    | 壁纸<br>地板                          | ※主题系列产品素材需要另安装          | 6政不 1 我 76政府 1 我。           | 产     | 品素材 🚬         | •                |         |
|                                                                                                    | 瓷砖                                |                         |                             |       |               |                  |         |
|                                                                                                    |                                   |                         |                             |       |               |                  |         |

壁纸、地板、家具、灯具等室内装修使用的所有建材统一成为素材。

素材分为必备产品素材、主题系列素材(商业空间素材)、最新更新产品素材。

## 02 必备产品素材

|                | 必备        | 产品素材   |                                       |
|----------------|-----------|--------|---------------------------------------|
|                | 文章标题      | 日期     | 下载                                    |
|                | 纯纸壁纸      | 5,125  | ➡️产品素材包 1<br>➡️产品素材包 2                |
| * * *<br>* * * | PVC整纸;    | 7, 588 | ▶ 产品素材包 1 ▶ 产品素材包 2 ▶ 产品素材包 3         |
|                | 壁纸腰线/其它壁纸 | 512    | ➡▶产品素材包 1                             |
| 410            | 地板        | 952    | 📑 产品素材包 1                             |
|                | 統時        | 1,831  | ➡ 产品素材包 1                             |
| 61.081.58      | 装饰线条      | 460    | 🞝 产品素材包 1                             |
|                | 一般家具      | 2,635  | ➡产品素材包 1 ➡产品素材包 2                     |
|                | 厨具        | 626    | ➡产品素材包 1                              |
| 4              | 卫浴洁具      | 574    | <b>员</b> 产品素材包 1                      |
|                | 装饰用品      | 1,458  | ➡️产品素材包 1                             |
| 2              | 外观用品/建筑用品 | 277    | ➡→→→→→→→→→→→→→→→→→→→→→→→→→→→→→→→→→→→→ |
|                | 艺术墙       | 613    | 🔜 产品素材包 1                             |
| <b>⊡</b>       | 吊顶        | 253    | ➡️产品素材包 1                             |
|                | 灯具        | 543    | ➡,产品素材包 1                             |
|                | 窗帘&百叶窗    | 241    | ➡ 产品素材包 1                             |
|                | П         | 1, 342 |                                       |
|                | Ť         | 518    | 🔜 产品素材包 1                             |

必备产品素材含有基本产品素材.

|      | ļ              | 最新更新         | 产品素材 | đ       |      |
|------|----------------|--------------|------|---------|------|
| 纯纸壁纸 | PVC <u>壁</u> 纸 | 壁纸腰线<br>其它壁纸 | 地 板  | 瓷 砖     | 装饰线条 |
| 一般家具 | 厨具             | 卫浴洁具         | 装饰用品 | 外观/建筑用品 | 艺术墙  |
| 吊顶   | 灯具             | 窗帘&百叶窗       | СÍ   | 2       |      |

最新更新产品素材为定期更新上传的产品素材。

## 04 安装产品素材

① 自动安装必备产品素材、最新更新产品素材方法

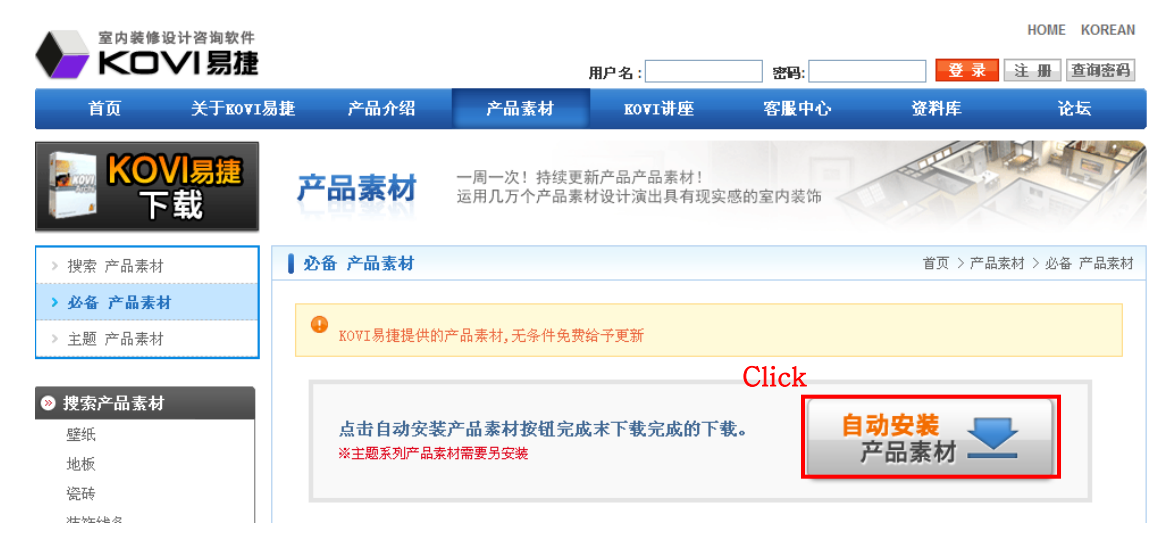

点击自动安装产品素材可迅速下载安装必备产品素材以及最新更新产品素材。

## ② 个别安装必备产品素材、最新更新产品素材方法。

| 文件下载 - 安全警告 <b>您想运行或保存此文件吗?</b> 名称: lib01.exe<br>类型: 应用程序, 376MB<br>来源: www.kovieasy.com        Clicit       运行 强)     保存 ⑤)       取消 | <b>录产品素</b> 材包<br>点击产品素材包直接添加运行到电脑。 |
|----------------------------------------------------------------------------------------------------|-------------------------------------|
| 来自 Internet 的文件可能对您有所帮助,但此文件类型可能是書您的计算机。如果您不信任其来源,请不要运行或保存该软件。有何风险?                                                                   |                                     |

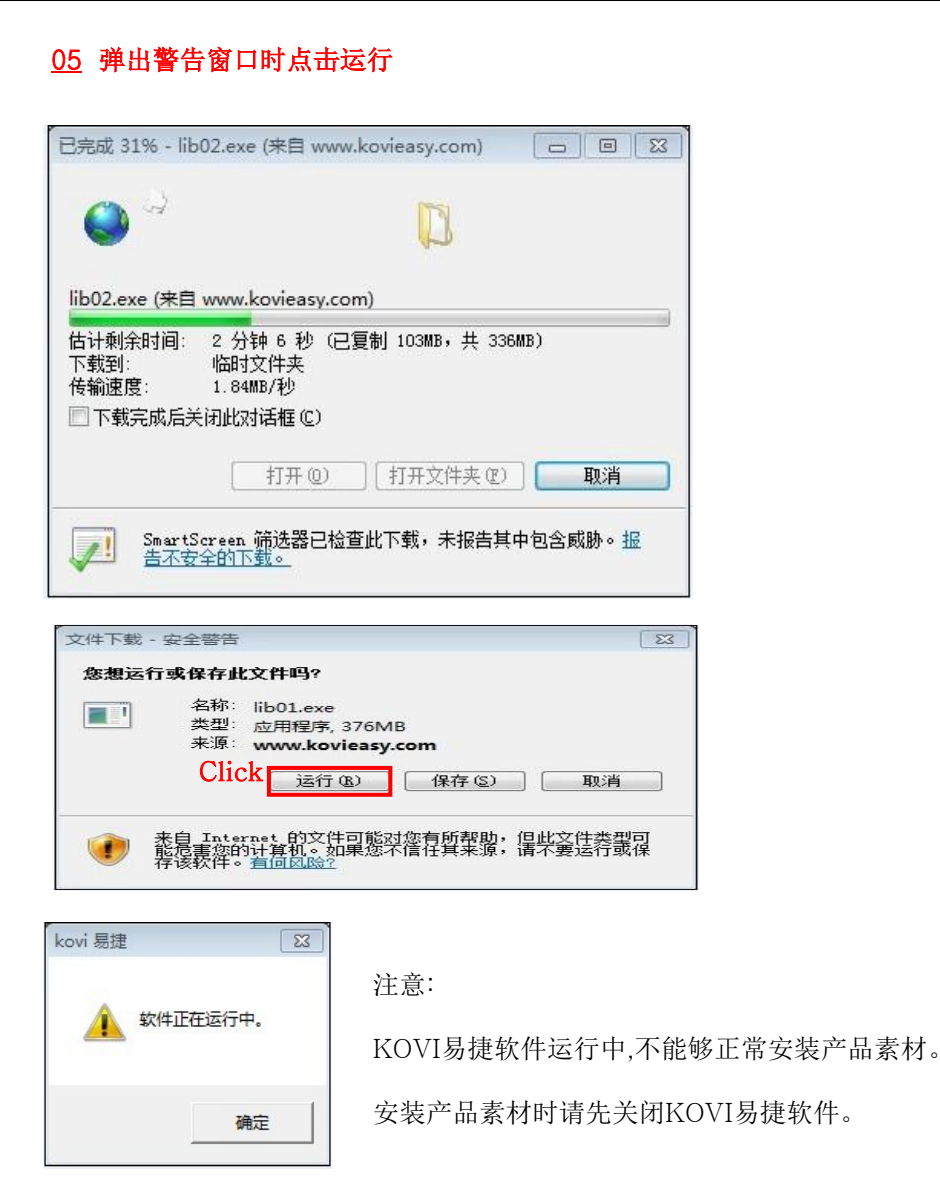

## 06 安装产品素材过程

| 补丁: 导入数据中  |      |  |
|------------|------|--|
| 正在解压产品库文件  |      |  |
| Total      |      |  |
| Extracting |      |  |
|            | 100% |  |

### 07 通过保存产品素材包安装素材

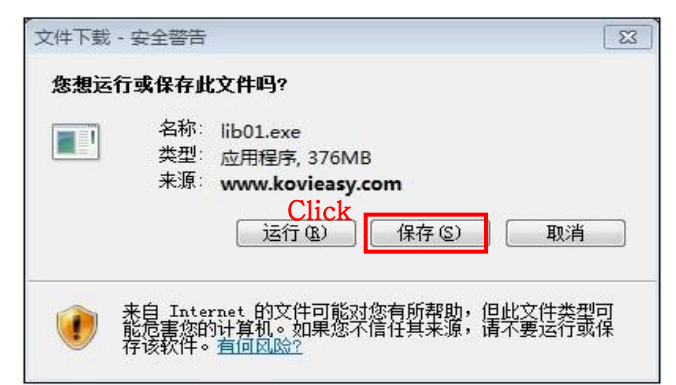

自动安装产品素材、个别安装产品素材以外, 还可以通过保存产品包进行安装。

如果将产品包保存到电脑,重新安装时无需 再次下载。

#### 08 保存产品素材包

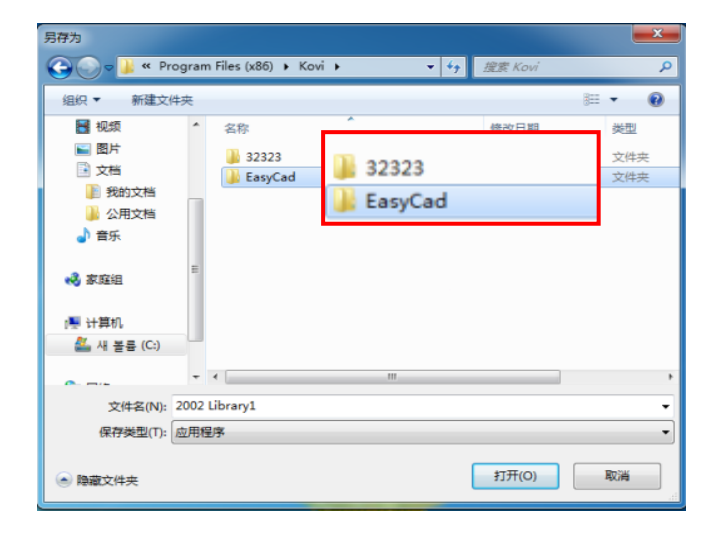

- 1. 选择保存路径管理产品素材。
- 2. 新建文件夹管理产品素材。

#### 09 通过保存的产品素材包进行安装

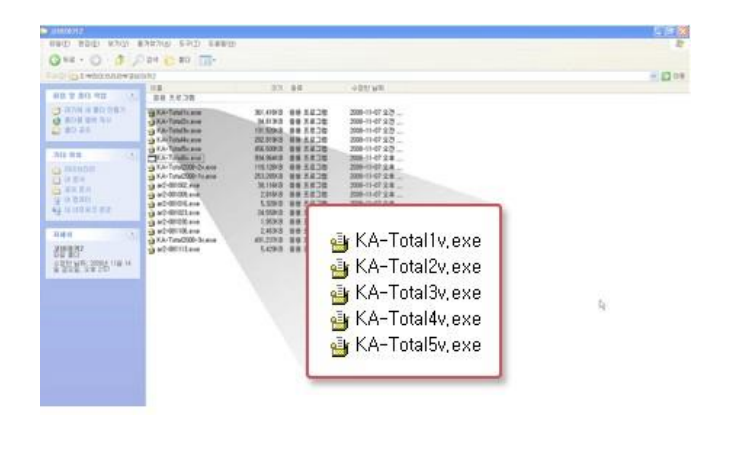

下载管理的文件夹如图。

# 安装主题系列产品素材

#### 01 主题系列产品素材说明

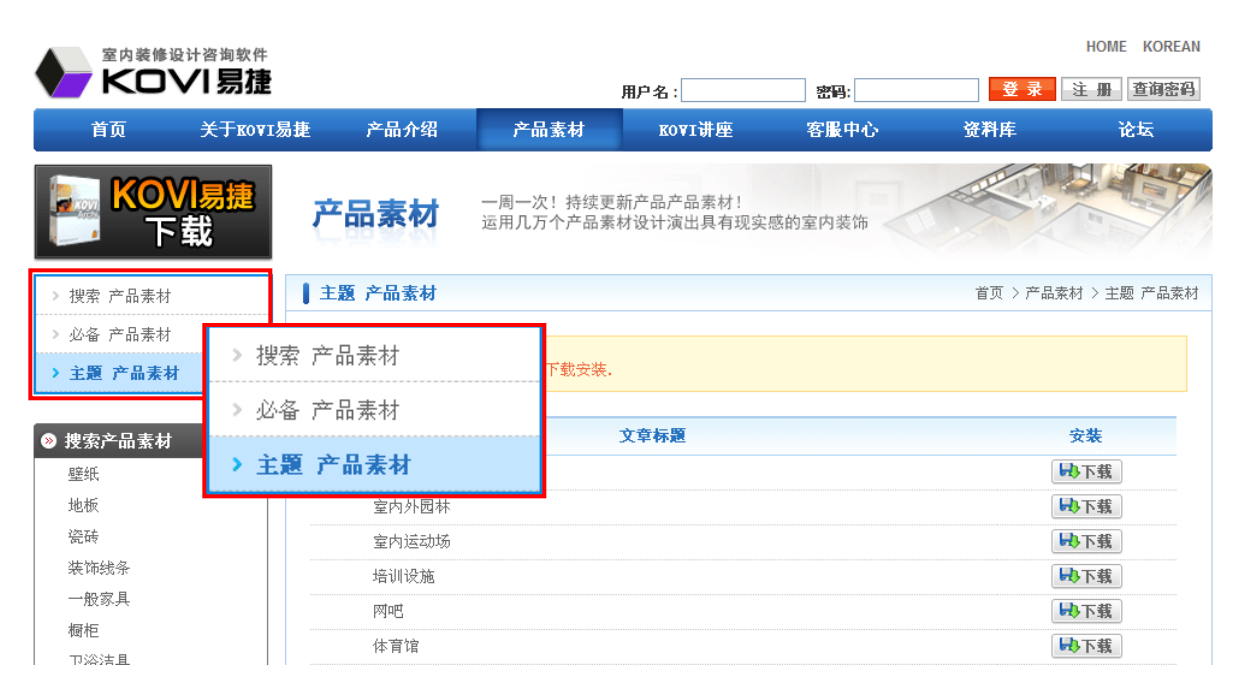

主题系列产品素材是根据各种商业空间所需构成的产品包。

## 02 安装主题系列产品素材

| 文章标题  | 安装        |
|-------|-----------|
| 韩式房屋  | い下載       |
| 室内外园林 | い下載       |
| 室内运动场 |           |
| 音训设施  |           |
| 770E  |           |
| 体育馆   |           |
| 娱乐空间  | い下載       |
| 亂厅    | い下載       |
| 娱乐空间  | いで載       |
| 眼镜店   | いで載       |
| 花店    | いで載       |
| 便利店   | いで載       |
| 指示牌   | いで載       |
| 婚礼场   | い下载       |
| 商业空间  | い下载       |
| 幼儿园   | い し 取 下 戦 |
| 美容院设施 | い下戦       |
| 宗教设施  | い下载       |
| か公室   | いで戦       |
| 宾馆酒店  | い下载       |
| 建身房   | いで載       |
| 桑拿浴设施 | い下载       |
| 医院设施  | い下载       |
| বদ্দ  | い下载       |
| 如4非)亍 | い下载       |
| 韩式饭店  | い下載       |
| 発厅    | い下載       |
| 日式饭店  | い下載       |
| 学院设施  | 山下井       |

主题系列产品素材可以根据用户需要全部下载或

部分下载使用。

下载方法与必备产品素材以及最新更新产品素材

一致。

点击下载直接运行或保存。

| 프로그램설치하기프로그램실형安装软件运行软件                            | 방하기     라이브러리 설치       安装产品素材                                                                            | 오프라인기능사용<br>本地连接 | 파일열기 백업<br>打开及保存文件 |
|---------------------------------------------------|----------------------------------------------------------------------------------------------------|------------------|--------------------|
| 离线模式运行软件<br>01 离线模式功能                             |                                                                                                    |                  |                    |
| ▲ KOVI易捷室内裝修软件                                    |                                                                                                    |                  |                    |
|                                                   | TAL 公告 更新 报道材<br>Wit BIZMEKA, 推出商业空间产品素材<br>例i式文档<br>TAL 20 名 更新 报道材<br>Wit<br>新 测试文档<br>TAL 20 名 更新 报道材 | 样                |                    |
| gornsjung 欢迎使用KOVI易捷     Click     转换为离线模式     更新 | 软件 运行                                                                                                    |                  |                    |
| 韩国虚拟现实株式会社                                        | http://www.kovieasy.                                                                                     | com              |                    |

离线模式功能是指在户外没有网络的情况下,使用笔记本电脑运行软件与客户进行营销商谈或设计。 但是每次设定离线模式后使用周期限制为7日。所以每隔7日必须转换一次在线模式在重新设定离线 模式才能继续使用此功能。

## 02 转换为在线模式功能

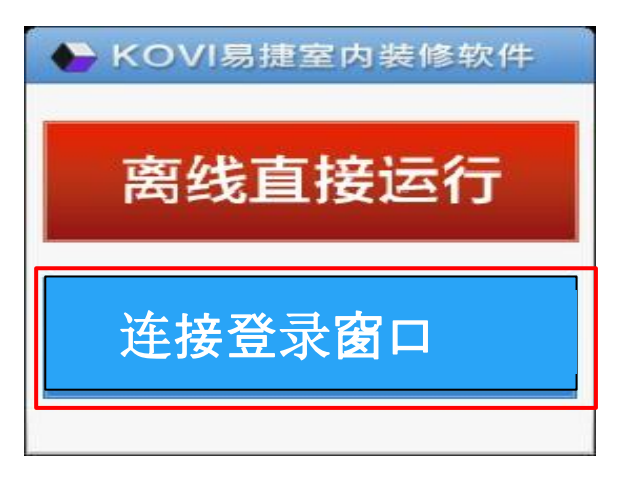

在设定离线模式的电脑桌面上双击登录界面,选择连接登录窗口。

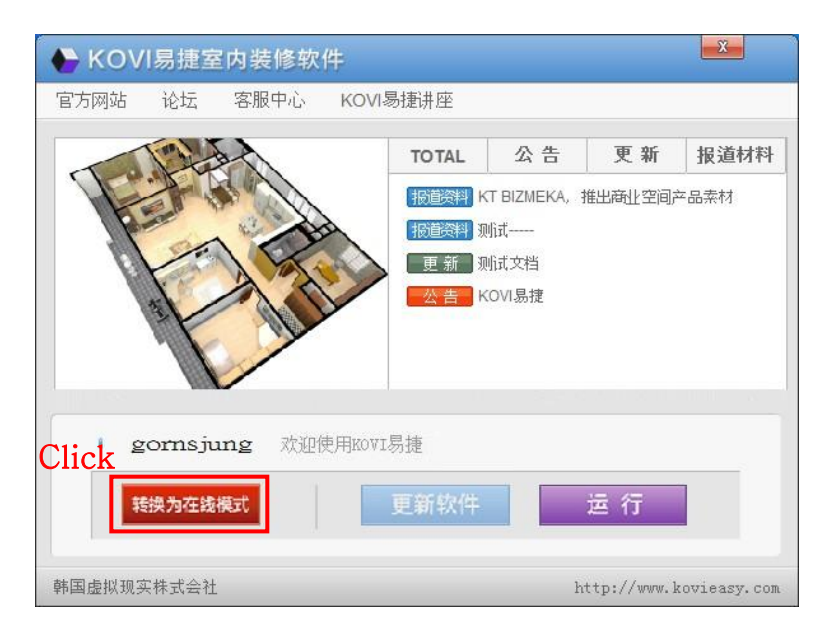

点击转换为在线模式设定在线使用。

## 03 相同用户名重复复登录时

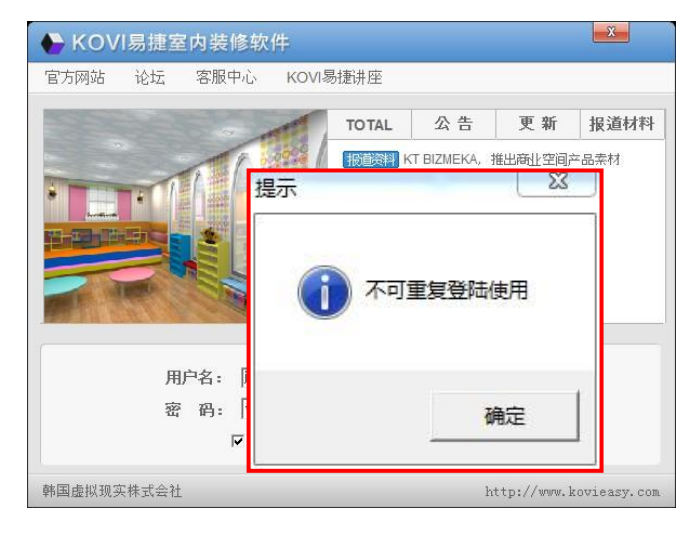

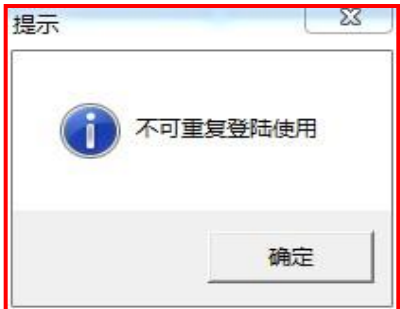

离线模式下除了设定转换离线模式的电脑以外,其他电脑无法运行软件。

在线模式下电脑A正在运行运行软件,如电脑B登录时会弹出不可重复登录使用提示窗口。

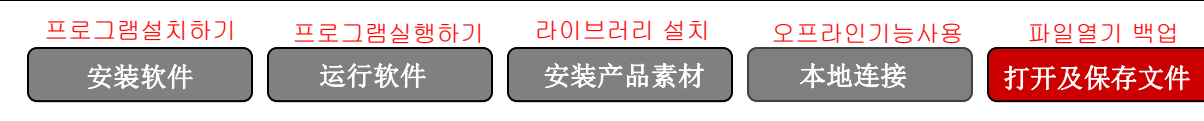

# 打开文件以及保存

## 01 新建文件

| vi Archiz<br>5) 宣蜀(V) 视频 帮助(H) |        |
|--------------------------------|--------|
| 牛(F) 査看(V) 视频                  | 帮助(H)  |
| 新建(N)                          | Ctrl+N |
| 打开(0)                          | Ctrl+O |
| 保存(S)                          | Ctrl+S |
| 另存为(A)                         | Ctrl+A |
| 打开备份文件(B)                      | Ctrl+B |
| 打开户型图                          |        |
| 宏                              | +      |
| 截图                             |        |
| 县东立伊                           |        |
| 取利又日                           |        |
| <b>与</b> 八<br>員山               |        |
| чш                             | · ·    |
| 关闭                             |        |
| 打印                             |        |
| 打印设置                           |        |
|                                |        |
|                                |        |
|                                |        |
|                                |        |
|                                |        |
|                                |        |
|                                |        |

可以通过软件界面左上方文件窗口'导入'或'保存'文件。

点击'新建'后可以重新开始画墙。

## <u>02</u> 打开文件

| (件(f)                                                                                                    | ● 帮助(H)<br>Ctrl+N<br>Ctrl+O<br>Ctrl+O<br>Ctrl+S ★ KOVI是建文は夫 → ◆ 47 度差 KOVI是建文は夫 ♪ ★ KOVI是建文は夫 → ◆ 47 度差 KOVI是建文は夫 ♪ ★ KOVI是建文は夫 → ◆ 47 度差 KOVI是建文は夫 ♪ ★ ○ ★ ○ ★ ○ ★ ○ ★ ○ ★ ○ ★ ○ ★ ○ ★ ○ ★ ○                                                                                                    | lovi Archi2<br>F(F) 宣循(V) 祝徳 帮助(H)                                                                                                    |                 |                  |                             |                       |        |
|----------------------------------------------------------------------------------------------------|----------------------------------------------------------------------------------------------------|----------------------------------------------------------------------------------------------------|-----------------|------------------|-----------------------------|-----------------------|--------|
| 新建(N)       Ctrl+N         打开(O)       Ctrl+O         保存(S)       Ctrl+O         保存(S)       Ctrl+S         計开       < < < < < < < < < < < < < < < < < < <                                                                                                    | Ctrl+N       Ctrl+O         Ctrl+S       ・ ・ ・ ・ ・ ・ ・ ・ ・ ・ ・ ・ ・ ・ ・ ・ ・ ・ ・                                                                                                    | 件(F) 查看(V) 视频                                                                                                    | 帮助(H)           |                  |                             |                       |        |
| 打开(O)       Ctrl+O         保存(S)       Ctrl+S         打开          ③ 打开          ④ () ● () ● () ● () ● () ● () ● () ● ()                                                                                                    | Ctrl+O       Ctrl+S         、KOVI是建文件夫・       ・         ・KOVI是建文件夫・       ・         ・KOVI是建文件夫・       ・         を       一目・         ●       名称         ●       日本         ●       日本 <th>新建(N)</th> <th>Ctrl+N</th> <th></th> <th></th> <th></th> <th></th>                                                                                                    | 新建(N)                                                                                                    | Ctrl+N          |                  |                             |                       |        |
| 保存(S)       Ctrl+S         37377       2017/10/19 1042       文件未         金家       修改日期       受型       大小         金家       修改日期       受型       大小         金家       修改日期       受型       大小         金家       修改日期       受型       大小         金家       修改日期       受型       大小         金家       修改日期       受型       大小         金家       金家       修改日期       受型       大小         金家       金家       2011/10/61911       Archi2 Document       1.246 KB         金市       2.93 KB       2011/10/61911       Archi2 Document       2.393 KB         金市       金市       2011/10/61913       Archi2 Document       2.393 KB         金市       金市       2011/10/61913       Archi2 Document       2.393 KB         金市       金市       2011/10/61913       Archi2 Document       2.393 KB         金市       金市       2011/10/61913       Archi2 Document       3.598 KB         金市       金市       2011/10/61914       Archi2 Document       2.629 KB         文件       金家室       2011/10/61914       Archi2 Document       2.629 KB         文件       金家室       2011/10/61914       Archi2                                                                                                    | Ctrl+S       メ       ・       ・                                                                                                    | 打开(O)                                                                                                    | Ctrl+O          |                  |                             |                       |        |
| 御田     御田     御田     御田     御田       御田     ●     28 K 001居鹿文件夹     日     28 K 001居鹿文件夹       御田     ●     28 K 001居鹿文件夹     日     □       「「「「」」」」     ●     28 K 001居鹿文件夹     日     □       「「」」」     ●     28 K 001居鹿文件夹     日     □       「「」」」     ●     ●     28 K 001居鹿文件夹     □     □       「」」     ●     ●     ●     28 K 001     □       「」」     ●     ●     ●     ●     ●     ●       「」     ●     ●     ●     ●     ●     ●       □     ○     ●     ●     ●     ●     ●       □     ○     ●     ●     ●     ●     ●       □     ○     ●     ●     ●     ●     ●       □     ○     ●     ●     ●     ●     ●       □     ○     ●     ●     ●     ●     ●       □     ○     ●     ●     ●     ●     ●       □     ○     ●     ●     ●     ●     ●       □     ○     ●     ●     ●     ●     ●       □     ○     ●     ●                                                                                                    | KOVI思捷文件失     ・                                                                                                    | (保存(S)                                                                                                    | Ctrl+S          |                  |                             |                       |        |
| 23211       23211       23211       23211       23211       23211       23211       23211       23211       23211       23211       23211       23211       23211       23211       23211       23211       23211       23211       23211       23211       23211       23211       23211       23211       23211       23211       23211       23211       23211       23211       23211       23211       23211       23211       23211       23211       23211       23211       23211       23211       23211       23211       23211       23211       23211       23211       23211       23211       23211       23211       23211       23211       23211       23211       23211       23211       23211       23211       23211       23211       23211       23211       23211       23211       23211       23211       23211       23211       23211       23211       23211       23211       23211       23211       23211       23211       23211       23211       23211       23211       23211       23211       23211       23211       23211       23211       23211       23211       23211       23211       23211       23211       23211       23211       23211                                                                                                          | KOVI思捷文件夫     ・         ・         ・         ・                                                                                                    | (#TEE                                                                                                    | Carrs           |                  |                             |                       | ×      |
|                                                                                                    | KOVI是建文件夫     KOVI是建文件夫     Comparison      Comparison | 14111                                                                                                    |                 |                  |                             | and the second second |        |
| 組织 新建文件共       銀沢 新建文件共     日本     日本 </th <th>ま ま ま ま ま ま ま ま ま ま ま ま ま ま ま ま ま ま ま</th> <th>🎒 🌍 🗢 🌽 🕨 aaa 🕨 K</th> <th>OVI易捷文件夹 ▶</th> <th></th> <th>▼ <del>*</del> 提票 K</th> <th>OVI島建文件夹</th> <th>Q</th>                                                                                                    | ま ま ま ま ま ま ま ま ま ま ま ま ま ま ま ま ま ま ま                                                                                                    | 🎒 🌍 🗢 🌽 🕨 aaa 🕨 K                                                                                                    | OVI易捷文件夹 ▶      |                  | ▼ <del>*</del> 提票 K         | OVI島建文件夹              | Q      |
|                                                                                                    |                                                                                                    | 组织 ▼ 新建文件夹                                                                                                    |                 |                  |                             | 8II <b>*</b> 🗖        | 0      |
| <ul> <li>○ (本) (本) (本) (本) (本) (本) (本) (4) (5) (5) (5) (5) (5) (5) (5) (5) (5) (5</li></ul>                                                                                                    | Water       2011/10/9 10:42 文代夫         1 代表性房       2011/10/6 19:11         2 2中大型 渡房       2011/10/6 19:12         3 五二房       2011/10/6 19:13         4 西式馬住空       2011/10/6 19:13         4 西式馬住空       2011/10/6 19:13         4 西式馬住空       2011/10/6 19:13         4 西式馬住空       2011/10/6 19:13         4 西式馬住空       2011/10/6 19:13         4 古式馬住空       2011/10/6 19:13         4 古式馬住空       2011/10/6 19:13         4 古代局       2011/10/6 19:14         4 六自2 Document       1,546 KB         4 万美容室       2011/10/6 19:14         4 水合注2 Document       2,529 KB         4 冬安室       2011/10/6 19:14         4 水台注2 Document       2,529 KB                                                                                                    | ☆ 約藤李                                                                                                    |                 | 修改日期             | 类型                          | 大小                    |        |
| <ul> <li>□ 最近街間時位置</li> <li>□ 1代表性房</li> <li>□ 2011/10/6 19:11</li> <li>Archi2 Document</li> <li>1.246 KB</li> <li>□ 2011/10/6 19:12</li> <li>Archi2 Document</li> <li>1.836 KB</li> <li>□ 3.5, 房</li> <li>□ 2011/10/6 19:13</li> <li>Archi2 Document</li> <li>2.233 KB</li> <li>□ 4.西式居住空</li> <li>□ 2011/10/6 19:13</li> <li>Archi2 Document</li> <li>2.238 KB</li> <li>□ 3.5, 月現街古</li> <li>□ 2011/10/6 19:13</li> <li>Archi2 Document</li> <li>2.238 KB</li> <li>□ 5, 月現街古</li> <li>□ 2011/10/6 19:13</li> <li>Archi2 Document</li> <li>2.238 KB</li> <li>□ 5, 月現街古</li> <li>□ 2011/10/6 19:14</li> <li>Archi2 Document</li> <li>2.238 KB</li> <li>□ 5, 月現街古</li> <li>□ 2011/10/6 19:14</li> <li>Archi2 Document</li> <li>2.269 KB</li> <li>□ 3.598 KB</li> <li>□ 3.598 KB</li> <li>□ 3.598 KB</li> <li>□ 3.598 KB</li> <li>□ 3.598 KB</li> <li>□ 1.566 KB</li> <li>□ 1.75672</li> <li>□ 2011/10/6 19:14</li> <li>Archi2 Document</li> <li>2.629 KB</li> <li>○ \$\$\$\$\$\$\$\$\$\$\$\$\$\$\$\$\$\$\$\$\$\$\$\$\$\$\$\$\$\$\$\$\$\$\$\$</li></ul>                                                                                                    | ▲ 1.代表性房<br>▲ 2.1代表性房<br>▲ 2.1十元型 准房<br>2.011/10/6 19:11<br>▲ Archi2 Document<br>▲ 2.1中大型 准房<br>▲ 2.11/10/6 19:12<br>▲ Archi2 Document<br>▲ 35 KB<br>▲ 4.西式居住空<br>▲ 4.西式居住空<br>▲ 4.西式居住空<br>▲ 2.011/10/6 19:13<br>Archi2 Document<br>▲ 4.西式居住空<br>▲ 2.011/10/6 19:13<br>Archi2 Document<br>▲ 4.西式居住空<br>▲ 2.011/10/6 19:13<br>Archi2 Document<br>▲ 5.9KB<br>▲ 6.住房<br>▲ 7.5822<br>2.011/10/6 19:14<br>Archi2 Document<br>↓ 5.64 KB<br>▲ 7.529 KB<br>▲ 7.529 KB<br>▲ 7.529 KB<br>▲ 7.529 KB<br>▲ 7.529 KB<br>▲ 7.529 KB<br>▲ 7.529 KB<br>▲ 7.529 KB<br>▲ 7.529 KB<br>▲ 7.529 KB<br>▲ 7.529 KB<br>▲ 7.529 KB<br>▲ 7.529 KB<br>▲ 7.529 KB<br>▲ 7.529 KB<br>▲ 7.529 KB<br>▲ 7.529 KB<br>▲ 7.529 KB<br>▲ 7.529 KB                                                                                                    | ■ 卓面                                                                                                    | kovieasv        | 2011/10/19 10:42 | 文件夾                         |                       |        |
| ▲ 2.中大型 雅 房             ▲ 2.中大型 雅 房             ▲ 2.中大型 雅 房             ▲ 3.煮 房             ▲ 4.西式居住空             △ 4.西式居住空             △ 4.西式居住空             △ 5料理店             △ 5料理店             △ 5料理店             △ 5料理店             △ 5料理店             △ 5料理店             △ 5料理店             △ 5料理店             △ 5料理店             △ 5料理店             △ 7.其容室             △ 1.10/6 19:14             △ 5料理店             △ 7.其容室             △ 1.10/6 19:14             △ 7.其容室             △ 1.10/6 19:14             △ 1.10/6 19:14             △ 1.10/6 19:14             △ 1.10/6 19:14             △ 1.10/6 19:14         △ 1.00/6 19:14         △ 1.00/6 19:14         △ 1.00/6 19:14         △ 1.00/6 19:14         △ 1.00/6 19:14         △ 1.00/6 19:14         △ 1.00/6 19:14         △ 1.00/6 19:14         △ 1.00/6 19:14         △ 1.00/6 19:14                                                                                                    | ▲ 2.中大型 雅 房<br>④ 3.高_房<br>2011/10/6 19:12<br>▲ Archi2 Document 1,836 KB<br>④ 3.高_房<br>2011/10/6 19:13<br>▲ Archi2 Document 2,233 KB<br>④ 5                                                                                                    | 9月 最近访问的位置                                                                                                    | 6 1.代表性_房       | 2011/10/6 19:11  | Archi2 Document             | 1,246 KB              |        |
| ○ 席<br>● 3.高_房<br>2011/10/6 19:13<br>2011/10/6 19:13<br>2011/10/6 19:13<br>2011/10/6 19:13<br>2011/10/6 19:13<br>2011/10/6 19:13<br>2011/10/6 19:14<br>2011/10/6 19:14<br>2011/10/6 19 | ● 3.満二時       2011/10/6 19:13       Archi2 Document       2,393 KB         ● 4.西式居住空       2011/10/6 19:13       Archi2 Document       2,223 KB         ● 5.一時現店       2011/10/6 19:13       Archi2 Document       2,223 KB         ● 6.住房       2011/10/6 19:13       Archi2 Document       3,598 KB         ● 6.住房       2011/10/6 19:14       Archi2 Document       1,546 KB         ● 7.美容室       2011/10/6 19:14       Archi2 Document       2,629 KB         ●       ●       ●       ●       KOVI Archi2 Files(*kva)       ●         ●       ●       ●       ●       ●       ●       ●                                                                                                    |                                                                                                    | ▲ 2.中大型 雅 房     | 2011/10/6 19:12  | Archi2 Document             | 1,836 KB              |        |
| ● 4.西式居住空       2011/10/6 19:13       Archi2 Document       2,223 KB         ● 5                                                                                                    | ▲ 4西式居住空2233 KB<br>▲ 548 AE3CB住空2011/10/6 19:13 Archi2 Document 2,223 KB<br>▲ 548 CdB<br>▲ 648 2011/10/6 19:14 Archi2 Document 1,546 KB<br>▲ 7.美容室2011/10/6 19:14 Archi2 Document 1,546 KB<br>▲ 8.实室2011/10/6 19:14 Archi2 Document 986 KB<br>▲ 8.实室2011/10/6 19:14 Archi2 Document 2,629 KB<br>■ 8.实室2011/10/6 19:14 Archi2 Document 2,629 KB<br>■ 8.gog 2011/10/6 19:14 Archi2 Document 2,629 KB                                                                                                    |                                                                                                    | ≝ 3.高_房         | 2011/10/6 19:13  | Archi2 Document             | 2,393 KB              |        |
| ■ 16428<br>■ 四時<br>■ 四時<br>■ 文档<br>■ 百乐<br>■ 高乐<br>■ 高乐<br>■ 高乐<br>■ 高乐<br>■ 高乐<br>■ 高乐<br>■ 高乐<br>■ 高乐<br>■ 高乐<br>■ 高乐<br>■ 高乐<br>■ 高乐<br>■ 高乐<br>■ 高乐<br>■ 高乐<br>■ 高乐<br>■ 高乐<br>■ 高乐<br>■ 高乐<br>■ 高乐<br>■ 高乐<br>■ 高乐<br>■ 高乐<br>■ 高乐<br>■ 高乐<br>■ 高乐<br>■ 高乐<br>■ 高乐<br>■ 高乐<br>■ 高乐<br>■ 高乐<br>■ 高乐<br>■ 高乐<br>■ 高乐<br>■ 高乐<br>■ 二<br>■ 元<br>■ 二<br>■ 二<br>■ 二<br>■ 二<br>■ 二<br>■ 二<br>■ 二<br>■ 二                                                                                                    | ▲ 5                                                                                                    |                                                                                                    | ▲ 4.西式居住空_      | 2011/10/6 19:13  | Archi2 Document             | 2,223 KB              |        |
| ■ 國方<br>■ 文档<br>● 文档<br>● 有乐<br>● 文档<br>● 文件名(N): <sup>•</sup> .kva<br>■ 6.住房<br>● 2011/10/6 19:14<br>2011/10/6 19:14<br>Archi2 Document<br>2011/10/6 19:14<br>Archi2 Document<br>2012/10/6 19:14<br>Archi2 Document<br>2012/10/6 19:14<br>Archi2 Document<br>2012/10/6 19:14<br>Archi2 Document<br>2012/10/6 19:14<br>Archi2 Document<br>2012/10/6 19:14<br>Archi2 Document<br>2012/10/6 19:14<br>Archi2 Files(*.kva)<br>© KOVI Archi2 Files(*.kva)                                                                                                    | ▲ 6.住房 2011/10/6 19:14 Archi2 Document 1,546 KB<br>▲ 7.美容室 2011/10/6 19:14 Archi2 Document 986 KB<br>▲ 8.彩室 2011/10/6 19:14 Archi2 Document 2,629 KB                                                                                                    | 1907                                                                                                    | ▲ 5料理店          | 2011/10/6 19:13  | Archi2 Document             | 3,598 KB              |        |
| 國 文档     ▲ 7.英容室     2011/10/6 19:14     Archi2 Document     986 KB       ▲ 音乐     ▲ 8.实室     2011/10/6 19:14     Archi2 Document     2,629 KB       ※ 家庭組     文件名(N): *.kva      KOVI Archi2 Files(*.kva)                                                                                                    | ▲ 7.美容室 2011/10/6 19:14 Archi2 Document 986 KB<br>▲ 8.安室 2011/10/6 19:14 Archi2 Document 2,629 KB<br>CP4名(N): *.kva            KOVI Archi2 Files(*.kva)           打扮(①)                                                                                                    | 1000日 1000日 100000000 | ▲ 6.住房          | 2011/10/6 19:14  | Archi2 Document             | 1,546 KB              |        |
| ● 音乐<br>● 高乐室 2011/10/6 19:14 Archi2 Document 2,629 KB<br>● 家庭組<br>文件名(N): *.kva                                                                                                    | ▲ 8. 完整 2011/10/6 19:14 Archi2 Document 2,629 KB<br>C件名(N): *.kva      KOVI Archi2 Files(*.kva)      打开② ▼ 取消                                                                                                    |                                                                                                    | <u>el</u> 7.美容室 | 2011/10/6 19:14  | Archi2 Document             | 986 KB                |        |
| ▲ 家庭組<br>文件名(N): *kva                                                                                                    | ・<br>C件名(N): *.kva<br>「打开(Q) ▼ 取満                                                                                                    | ┛ 音乐                                                                                                    | 鱼 8究室           | 2011/10/6 19:14  | Archi2 Document             | 2,629 KB              |        |
| ▼<br>文件名(Ŋ): *,kva<br>▼ KOVI Archi2 Files(*,kva)                                                                                                    | ~<br>C件名(N): *.kva<br>「初田の」▼ KOVI Archi2 Files(*.kva) ▼<br>打田の ▼ 取満                                                                                                    | 🜏 家庭组                                                                                                    |                 |                  |                             |                       |        |
| 文件名(N): *.kva                                                                                                    | CH名(N): "Jova 			 KOVI Archi2 Files("Jova<br>打开の   *   取満                                                                                                    |                                                                                                    | •               |                  |                             |                       |        |
|                                                                                                    | 打开(Q) 🖌 取消                                                                                                    | 文件名                                                                                                    | (N): *.kva      |                  | <ul> <li>KOVI Ar</li> </ul> | chi2 Files(*.kva)     | •      |
| 1.1.1.1.1.1.1.1.1.1.1.1.1.1.1.1.1.1.1.                                                                                                    |                                                                                                    |                                                                                                    |                 |                  | 打开(Q                        | ) 🚽 🛛 取消              | í      |
|                                                                                                    |                                                                                                    |                                                                                                    |                 |                  |                             |                       |        |
|                                                                                                    |                                                                                                    |                                                                                                    |                 |                  |                             |                       | 2171 1 |

可将'导入'KOVI易捷文件。

店家打开窗口后导入(扩展名: kva) 文件。

| 重看(V) 初成 和助(+<br>(E) 杏毛(A)            | 0<br>河                   |                  |                 |                             |   |
|---------------------------------------|--------------------------|------------------|-----------------|-----------------------------|---|
|                                       |                          |                  |                 |                             |   |
| 新建(N)                                 | Ctrl+N                   |                  |                 |                             |   |
| 打开(O)                                 | Ctrl+O                   |                  |                 |                             |   |
| 1禾1子(5)                               | Ctri+S                   |                  |                 |                             |   |
| 另存为(A)                                | Ctrl+A                   |                  |                 |                             |   |
| 另存为                                   |                          |                  |                 |                             | X |
|                                       |                          |                  |                 |                             | 0 |
| • • • • • • • • • • • • • • • • • • • |                          |                  | • • 7 182       | e KOVIABALXI <del>I X</del> |   |
| 目织 ▼ 新建文件                             | 挾                        |                  |                 | 8== -                       |   |
| - 佐藤中                                 | ▲ 名称 ▲                   | 修改日期             | 类型              | 大小                          |   |
| 「「「「「」」「「」」                           | kovieasv                 | 2011/10/19 10:42 | 文件李             |                             |   |
| 9 最近方间的位置                             | a 1.代表性 房                | 2011/10/6 19:11  | Archi2 Document | 1.246 KB                    |   |
| Martin Martin                         | □ □ 2.中大型 雅 房            | 2011/10/6 19:12  | Archi2 Document | 1,836 KB                    |   |
| <b>三</b> 左                            |                          | 2011/10/6 19:13  | Archi2 Document | 2,393 KB                    |   |
|                                       | 6 4.西式居住空_               | 2011/10/6 19:13  | Archi2 Document | 2,223 KB                    |   |
|                                       | <u>6</u> 5料理店            | 2011/10/6 19:13  | Archi2 Document | 3,598 KB                    |   |
|                                       | <u>自</u> 6.住房            | 2011/10/6 19:14  | Archi2 Document | 1,546 KB                    |   |
|                                       | <u>6</u> 7.美容室           | 2011/10/6 19:14  | Archi2 Document | 986 KB                      |   |
| ●" 目示                                 | ▲ 8. 究室                  | 2011/10/6 19:14  | Archi2 Document | 2,629 KB                    |   |
| 文件名(N):                               | *.kva                    |                  |                 |                             | - |
| 保存类型(T):                              | KOVI Archi2 Files(*.kva) |                  |                 |                             | • |
|                                       |                          |                  |                 |                             |   |
|                                       |                          |                  | 6               | 877(C) RC                   |   |

点击'保存'时系统将自动保存到指定路径。

如导入现有文件进行设计后,点击保存会将保存到当前文件名。

点击'新建'或打开当前文件,设计完图面后,需要另存到其他路径时点'另存为'为 后输入文件名点击'保存'。

请先删除文件名现有的'\*kva',在重新输入文件名点击'保存'。

# 备份文件

## 01 打开备份文件

| 保存(S) Ctrl+S<br>另存为(A) Ctrl+A                                                                     | 谷 打开<br>〇〇〇 - <mark>汕 « Program</mark>                                                                                                    | Files (x86) 🔸 Kovi 🔸 EasyCad 🕨 | works 🕨 backupfile                                                                                       | <b>▼ 4</b> 5 搜                                              | E backupfile                                       |
|---------------------------------------------------------------------------------------------------|----------------------------------------------------------------------------------------------------|--------------------------------|----------------------------------------------------------------------------------------------------|-------------------------------------------------------------|----------------------------------------------------|
| 打开审切又件(b) C(l)+b                                                                                  | 组织 ▼ 新建文件夹                                                                                                    |                                |                                                                                                    |                                                             | III • 🔟 🔞                                          |
| 宏     ・       截函        最新文件     ・       号入     ・       号出     ・       关闭     ・       打印     打印设置 | <ul> <li>○ 库</li> <li>● 初原</li> <li>● 図片</li> <li>● 文档</li> <li>● 首乐</li> <li>● 首乐</li> <li>● 素塚組</li> <li>● 计算机</li> <li>▲ 枝 墨香 (C:)</li> </ul> | <pre></pre>                    | 修改日期<br>2011/10/31 17:45<br>2011/10/31 17:45<br>2011/10/31 17:42<br>2011/10/31 17:39<br>2011/10/31 17:36 | <u>类型</u><br>BAK 文件<br>BAK 文件<br>BAK 文件<br>BAK 文件<br>BAK 文件 | 大小<br>2 KB<br>2 KB<br>2 KB<br>2 KB<br>2 KB<br>2 KB |
|                                                                                                   | Ż#2                                                                                                    | (N): *.bak                     |                                                                                                    | ✓ Arch<br>打<br>打<br>20 31                                   | i2 BackUp Files(*.bak) •<br>开(O)   • 取満            |

备份时指系统自动保存到软件里的一项自动生成备份文件功能。

如果没有设置自动备份功能,软件以最近使用顺序,自动生成backup1到backup5的5个备份文件。

| OVI易捷设置                                                          |                                                         |
|------------------------------------------------------------------|---------------------------------------------------------|
| 基础设置 20界面 30界面 图层<br>✓ 对齐<br>✓ 正交<br>✓ 阿格<br>✓ 地板反射<br>✓ 自动备份 3分 | 界面移动方式<br>✓ 矩形框 (2D视图)<br>■ 线架结构 (3D视图)<br>対齐种类<br>✓ 网格 |
|                                                                  | □ 沈榧及中心点<br>□ 尾端<br>□ 交叉点<br>□ 中心点                      |

设定自动备份文件(分间隔).

点击软件界面左上'查看'-'选项设置'。

自动备份功能以5分钟'默认值'为一次间隔备份文件。默认值属性可以修改。